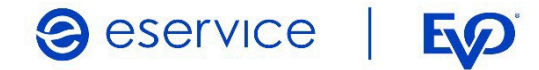

# Wdrożenie modułu płatności eService dla systemu PrestaShop 1.7

Dokumentacja techniczna Wersja I/01

Listopad 2022

Spółka należąca do **PKO Banku Polskiego** i **Evo** 

## Spis treści

| 1. Ws  | tęp                         | <u> </u> | 3 |
|--------|-----------------------------|----------|---|
| 1.1.   | Przeznaczenie dokumentu     |          | 3 |
| 1.2.   | Przygotowanie do integracji |          | 3 |
| 2. Ins | talacja modułu PrestaShop   |          | 3 |
| 2.1.   | Zawartość Archiwum          |          | 3 |
| 2.2.   | Instalacja modułu           |          | 3 |
| 2.3.   | Konfiguracja modułu         |          | 4 |
| 2.4.   | Tryb testowy                |          | 5 |
| 3. Zw  | roty                        |          | 5 |
| 4. Koi | ntakt                       |          | 6 |

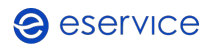

## 1. Wstęp

#### 1.1. Przeznaczenie dokumentu

Dokument opisuje czynności niezbędne do uruchomienia płatności eService z wykorzystaniem modułu dla systemu PrestaShop w wersji 1.7.

Przed przystąpieniem do wdrożenia prosimy zapoznać się z ogólną dokumentacją techniczną integracji systemów płatności eService.

#### 1.2. Przygotowanie do integracji

Przed rozpoczęciem implementacji modułu w systemie sklepu, należy sprawdzić wersję wykorzystywanego systemu PrestaShop oraz pobrać – odpowiedni dla niej – najnowszy moduł płatności eService.

Moduły (Archiwa) można pobrać ze strony:

https://www.eservice.pl/moduly-platnosci

Ponadto, do przeprowadzenia integracji potrzebne będą dane dostępowe do usług (ID Sprzedającego, Merchant BrandID oraz Hasło), które nadaje eService.

## 2. Instalacja modułu eService dla PrestaShop

#### 2.1. Zawartość Archiwum

Pobrane archiwum (plik ZIP) umożliwia integrację sklepu z usługami płatniczymi eService, jego instalację można wykonać za pomocą panelu administracyjnego sklepu.

#### 2.2. Instalacja modułu

- W panelu administracyjnym sklepu wybierz opcję: *Moduły > Manager Modułów*,
- W prawym, górnym rogu kliknij przycisk: *Załaduj moduł;*
- Wskaż pobrane ze strony eService archiwum zip;
- Moduł zostanie automatycznie zainstalowany. Następnie będzie możliwe jego skonfigurowanie.

Rozmieszczenie w/w elementów przedstawia ilustracja na stronie 4.

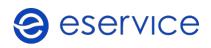

Wdrożenie modułu płatności eService dla systemu PrestaShop 1.7 Dokumentacja techniczna

|--|

| PrestaShop 1.7.8.1                                      | Szybki dostęp | • Q S2        | ukaj (np.: indeks produktu,                 | nazwa ki                      |                                                                            |                  |             | <ul> <li>Zobacz sklep</li> </ul> | <del>ф</del> Ф | Θ  |  |
|---------------------------------------------------------|---------------|---------------|---------------------------------------------|-------------------------------|----------------------------------------------------------------------------|------------------|-------------|----------------------------------|----------------|----|--|
| ≪<br>≁ Pulpit                                           | Moduły        | ułów > Moduły |                                             |                               |                                                                            | 🚯 Załaduj r      | noduł 💽     | Połącz z Addons marketplace      | Pome           | ос |  |
| SPRZEDAŻ                                                | Moduły        | Powiadomier   | nia Aktualizacje                            | •                             |                                                                            |                  |             |                                  |                |    |  |
| 👉 Zamówienia<br>🖬 Katalog                               |               |               |                                             |                               |                                                                            | ٩.               |             |                                  |                |    |  |
| S Klienci                                               |               | Kategoria     |                                             |                               | Wyświetlany                                                                |                  | Działania m | asowe                            |                |    |  |
| <ul> <li>Obsługa klienta</li> <li>Statystyki</li> </ul> |               | All categori  | es                                          | ~                             | Pokaż wszystkie moduły                                                     | ~                | Odinstaluj  | ~                                |                |    |  |
|                                                         |               | Administ      | racja                                       |                               |                                                                            |                  |             |                                  |                |    |  |
| Modury ^<br>Menedzer modułów Katalog                    | -             |               | Blok Ochrona da<br>v2.0.1 - z<br>PrestaShop | Reassure you<br>care about p  | <b>wych</b><br>ur customers, display a short notic<br>rivacy Czytaj więcej | e to let them kn | ow you      | Konfiguruj 🗸 🗌                   |                |    |  |
| ₩ygląd<br>➡ Wysyłka<br>➡ Płatność                       |               | *             | Dostępne ilości<br>v2.0.0 - z<br>PrestaShop | Dodaje zakła<br>w panelu stat | dkę pokazującą ilość produktów d<br>tystyk Czytaj więcej                   | iostępnych do sp | rzedaży     | Wyłącz 🗸                         |                |    |  |
| Międzynarodowy     Marketing                            |               | 37            | Informacje o za                             | rejestrowany                  | /ch klientach                                                              |                  |             |                                  |                |    |  |

#### 2.3. Konfiguracja modułu

- Aby skonfigurować płatności eService przejdź kolejno do *Moduły > Menedżer Modułów*,
- Moduł eService znajdziesz w kategorii Płatność;

| Płatność                  | ^  |
|---------------------------|----|
| All categories            |    |
| Recently used             |    |
| Administracja             | 31 |
| Design i Nawigacja        | 20 |
| Promocje i Marketing      | 2  |
| Strona produktu           | 0  |
| Płatność                  | 3  |
| Wysyłka i logistyka       | 0  |
| Ruch i Widoczność         | 1  |
| Klienci                   | 0  |
| Serwisy społecznościowe   | 4  |
| Platformy specjalistyczne | 0  |
| Inny                      | 0  |

- Do skonfigurowania modułu wymagane jest wprowadzenie następujących danych, które dostarcza eService:
  - o ID Sprzedającego;
  - o Hasło;
  - o ID Brand.

Rozmieszczenie w/w elementów przedstawia ilustracja na stronie 5.

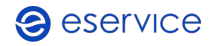

| ientacja techniczna             | Strona                                                                                                    | a 5 z 6 |
|---------------------------------|----------------------------------------------------------------------------------------------------|---------|
| odaly 7 osesare 7. jesonfiguraj |                                                                                                    |         |
| Configuruj                      | Wistecz         Tłumacz         Sprawdź aktualizacje         Zarządzaj zaczepami                                                                  |         |
| Opcje integracji                |                                                                                                    |         |
| Tryb testawy                    | 💽 Wyłączone<br>Υποιοξαν Μενον πήπολος ρατανδίακο διανο ράξοντανα ήλησα ι λανίας δα λαντά ανοποιοχία μεροποιζου βανανδαντα, γεόλ αρχαγιος πάροταις |         |
| Zwraty możłwe                   | C Wączane<br>Usucharski opęć zarodnich w odycji zarodnienia                                                                                       |         |
|                                 | Zapitz                                                                                                    |         |
| O Ustawienia połączeń eService  |                                                                                                    |         |
| * ID Sprzedajacego              |                                                                                                    |         |
| * Hasin                         | <b>Q</b>                                                                                                    |         |
| ID Deced                        |                                                                                                    |         |

• Wprowadź otrzymane od eService dane i zapisz zmiany.

#### 2.4. Tryb testowy

Aby skorzystać z trybu testowego zwróć się do eService o dane dostępowe do środowiska testowego.

- Otrzymane dane wpisz w miejsce wskazane powyżej;
- Następnie zmień wartość pola Tryb testowy na Włączone.

Tryb testowy 🕐 Włączone Pamiętaj: Musisz wypełnić prawidłowe dane połączenia (login i hasło) do konta testowego w poniższym formularzu, jeśli opcja jest włączona.

## 3. Zwroty

Moduł eService dla PrestaShop umożliwia dokonywanie zwrotów za panelu administracyjnego sklepu. Zlecone w ten sposób zwroty zostaną rozliczone przez eService bez konieczności logowania się do Backoffice.

Zwroty są możliwe jedynie dla transakcji rozliczonych przez eService.

 Aby wprowadzić zwrot, otwórz listę zamówień i kliknij *Zobacz*, obok zamówienia, dla którego chcesz zrobić zwrot;

|     |           |     |        |         |          |          |                       | То | Tobacz   |
|-----|-----------|-----|--------|---------|----------|----------|-----------------------|----|----------|
| 6 🗸 | SMWOTBBDK | Tak | Polska | t, test | 35,67 zł | eService | Płatność zrealizowana | 2  | <b>Q</b> |

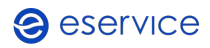

 W sekcji ZAMÓWIENIA Z BRAMKI PŁATNOŚCI sprawdź kwotę zwrotu (jeśli zwrot ma dotyczyć tylko części kwoty transakcji, konieczne będzie wpisanie właściwej wartości), a następnie kliknij Wykonaj zwrot;

| Zamówienia z bramki płatności |                     |                         |                        |                  |                       |  |  |  |  |  |
|-------------------------------|---------------------|-------------------------|------------------------|------------------|-----------------------|--|--|--|--|--|
| Data utworzenia               | Data aktualizacji   | eService - ID płatności | eService - Wyświetlany | eService - Kwota | eService - Informacja |  |  |  |  |  |
| 2021-12-06 12:46:53           | 2021-12-06 12:47:28 | f985ce914bf64980b32e    | Płatność zrealizowana  | 105.98           |                       |  |  |  |  |  |
|                               |                     |                         |                        |                  |                       |  |  |  |  |  |
| 105,98 Wykonaj zwrot          |                     |                         |                        |                  |                       |  |  |  |  |  |
|                               | •                   |                         |                        |                  |                       |  |  |  |  |  |

• Poprawne wprowadzenie zwrotu zostanie potwierdzone stosownym komunikatem.

Zwroty można również wprowadzać za pomocą Backoffice eService.

### 4. Kontakt

Jeśli masz pytania lub trudności z instalacją modułu, prosimy o kontakt z Zespołem Wdrożeniowym eService:

tel.: +48 22 533 22 44

email: <u>Wdrozenia eCommerce@eservice.com.pl</u>

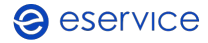